# アカウントに関する補足資料

クライアント(ユーザー)IDとユーザーネーム

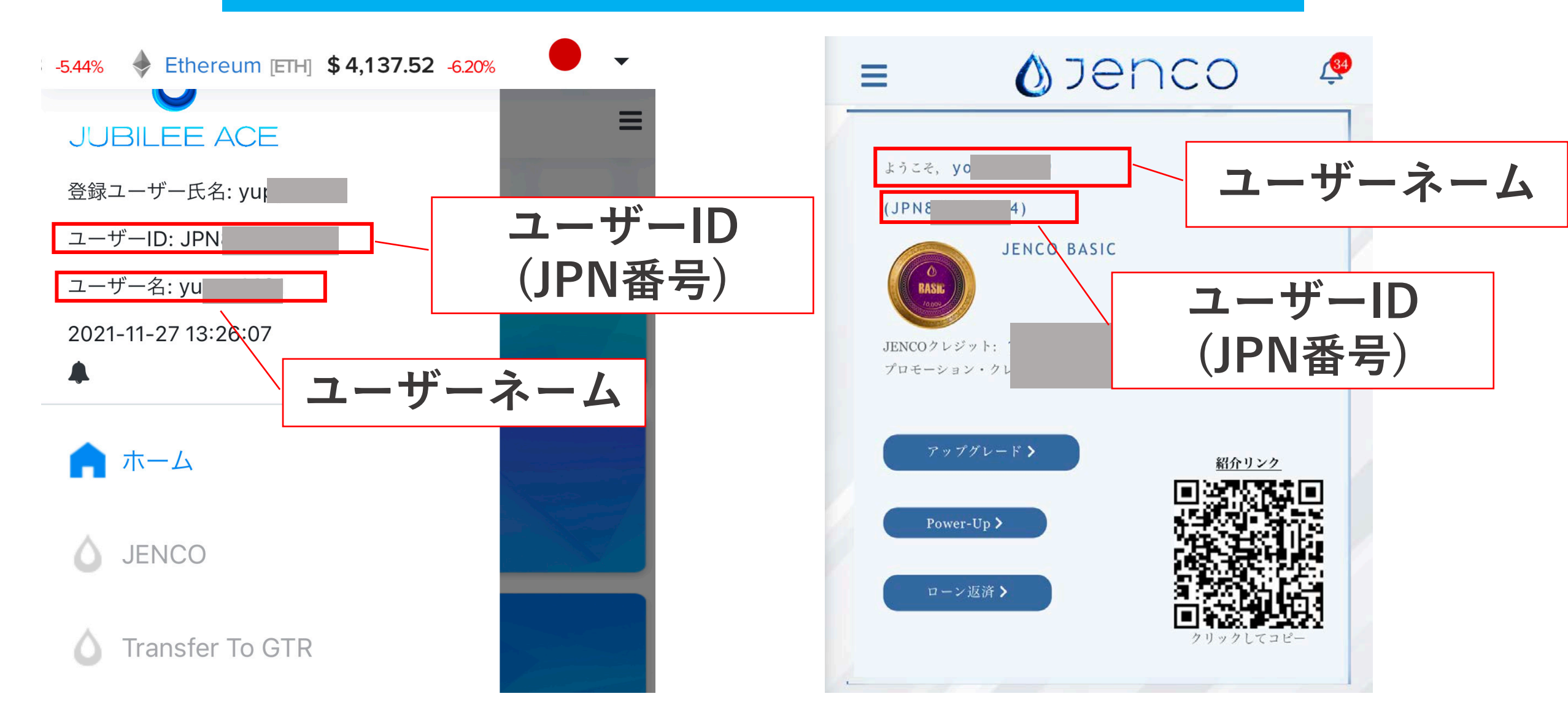

#### パスワードリセットJubilee Ace

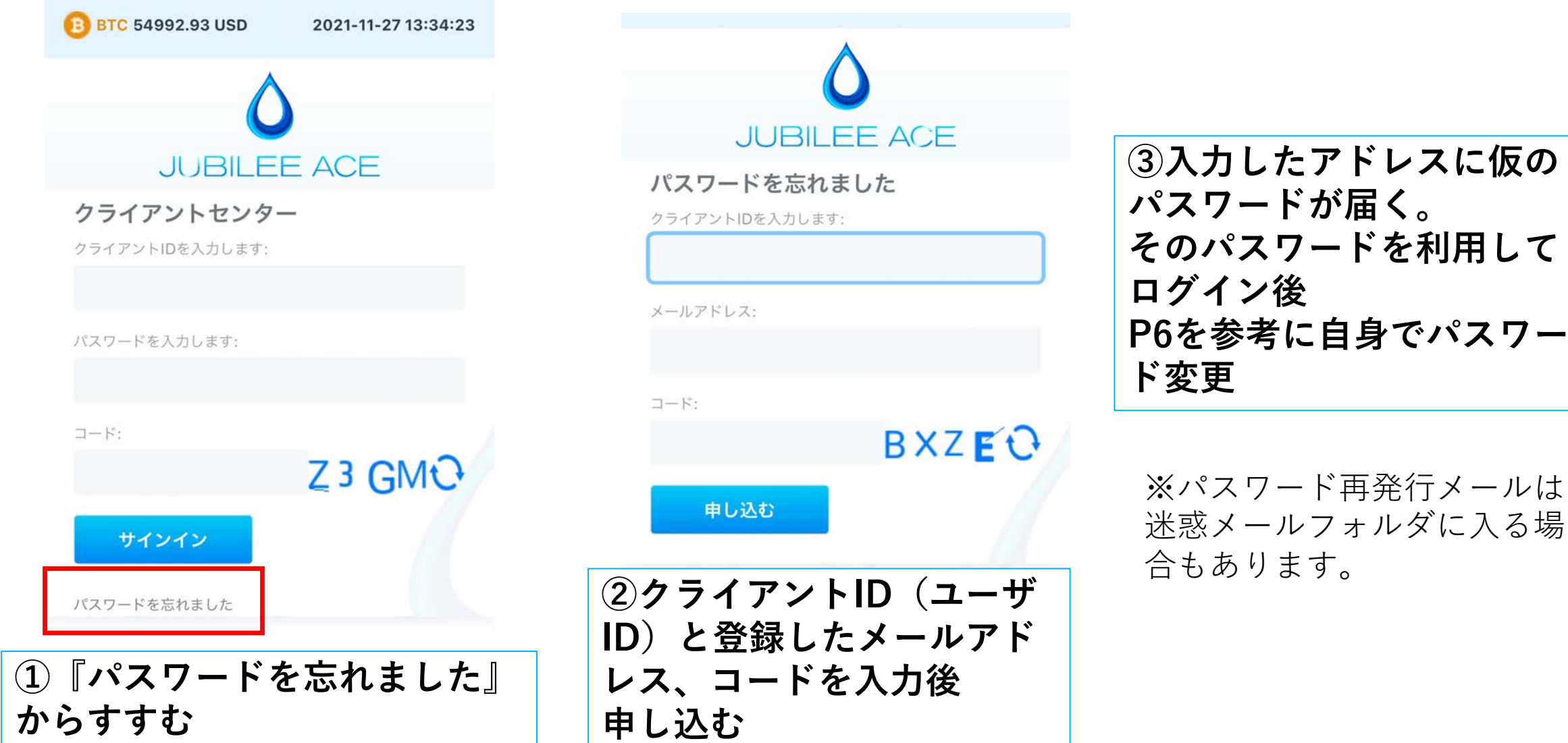

### パスワードリセットJENCO

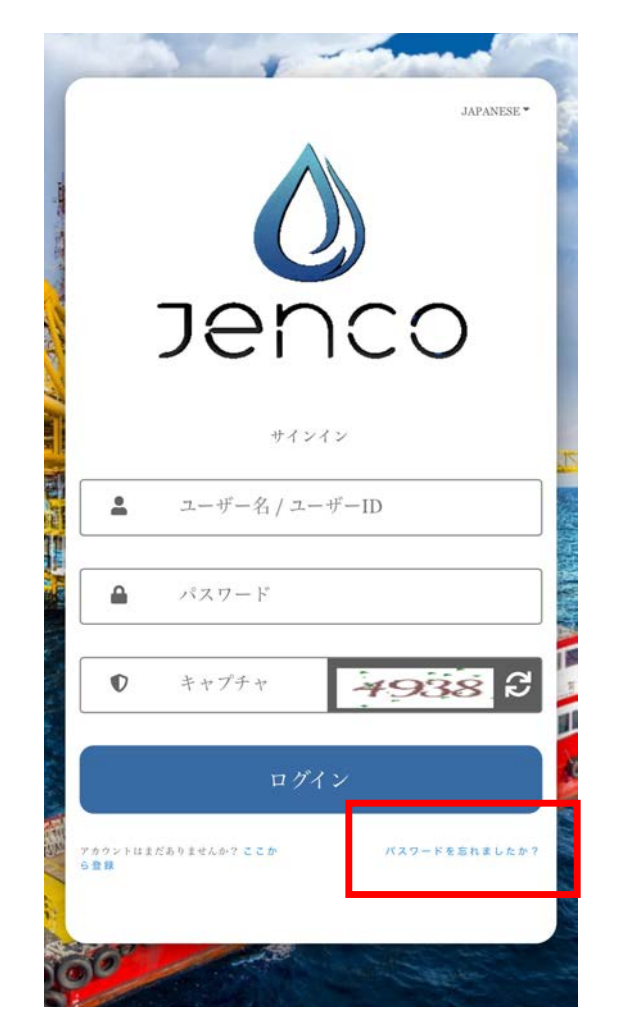

 ①『パスワードを忘れましたか?』 からすすむ

Jenco パスワードをわすれました ユーザー名 / ユーザーID メールアドレス  $\sim$ ++プ++ **5657** 3 D submit 戻る サインイン ②ユーザIDもしくはユーザー ネームと登録したメールアド レス、コードを入力後 『submit』を押す

③入力したアドレスに仮の パスワードが届く。 そのパスワードを利用して ログイン後 P7を参考に自身でパスワー ド変更

※パスワード再発行メールは 迷惑メールフォルダに入る場 合もあります。

#### 【JA】 パスワードリセット方法

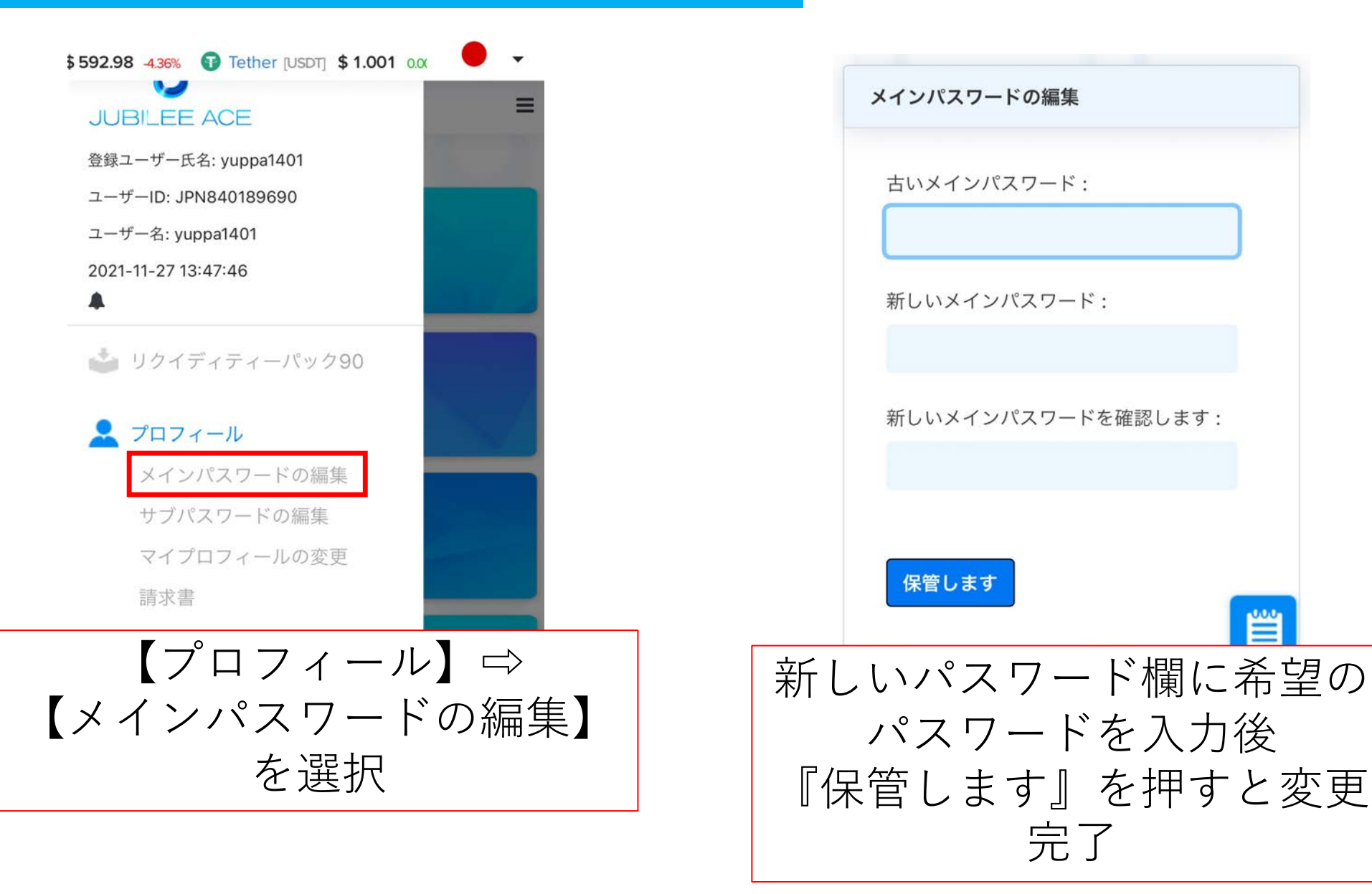

5

## 【JENCO】パスワードリセット方法

| <b>≬</b> Jenco                                  | ×           | Ģ        |
|-------------------------------------------------|-------------|----------|
| 2021-11-26 03:16:56                             |             |          |
| ようこそ,<br>1                                      |             |          |
| 言語の選択<br>Japanese ▼                             |             |          |
| Main<br>ダッシュボード                                 |             |          |
| ウォレット +                                         |             | -1       |
| アカウント     -       ・     プロフィール                  | +           | ₹\$      |
| <ul> <li>サブスクリプション</li> <li>Power-Up</li> </ul> |             |          |
| 【アカウ<br>【プロフィ・                                  | 'ント】<br>ール】 | □<br>を選択 |

|                             | バスワードの変更<br>  |
|-----------------------------|---------------|
| と全変更                        | 私の紹介QRコード<br> |
| WALLET                      | MT4           |
| 現在のパスワード                    | 現在のパスワード      |
|                             | 新しいパスワード      |
| 新しいパスワード                    |               |
| 新しいパスワード<br>新しいパスワード<br>の確認 | 新しいパスワード6     |

【パスワードの変更】を選択 新しいパスワード欄に希望の パスワードを入力後 『リセット』 を押すと変更完了

ご自身のメンバー様のユーザーID確認方法

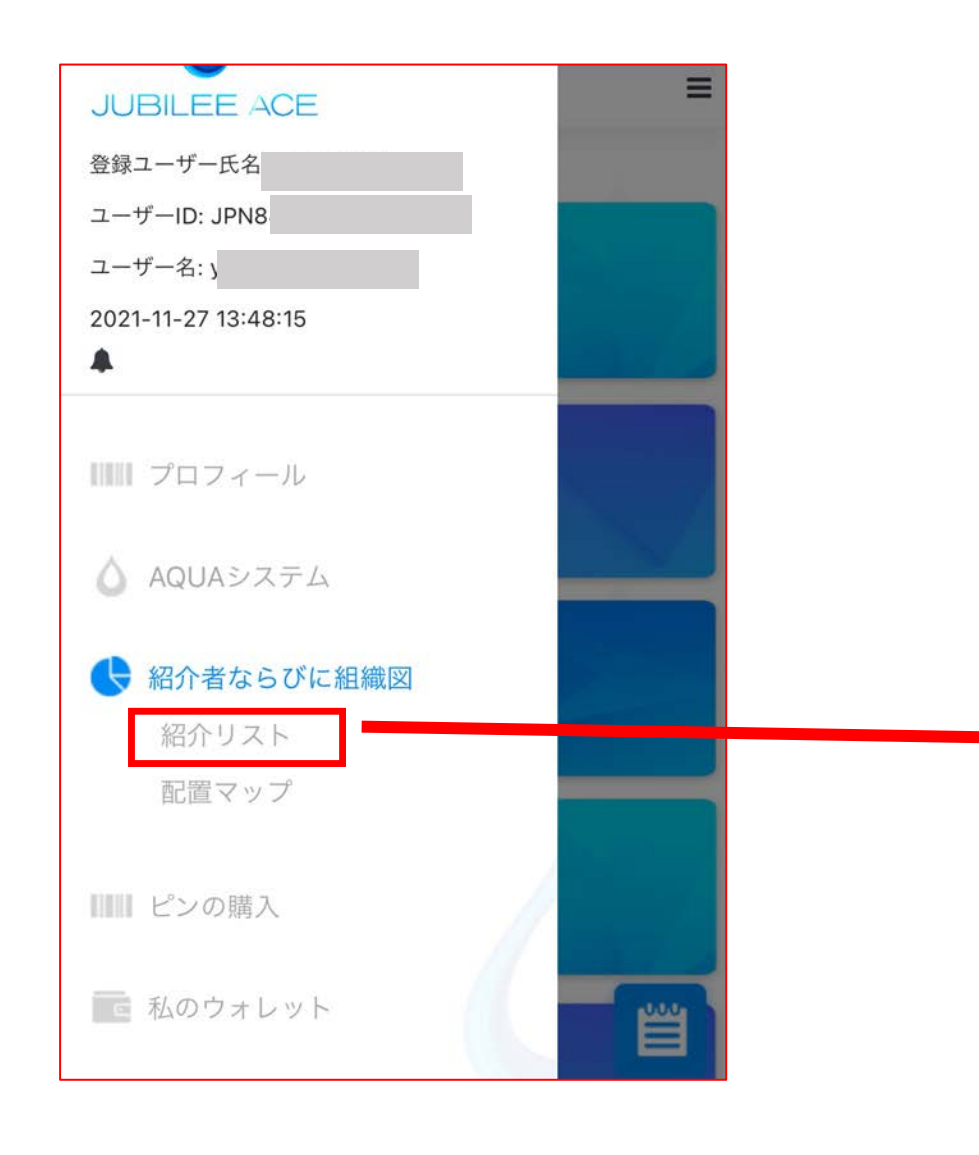

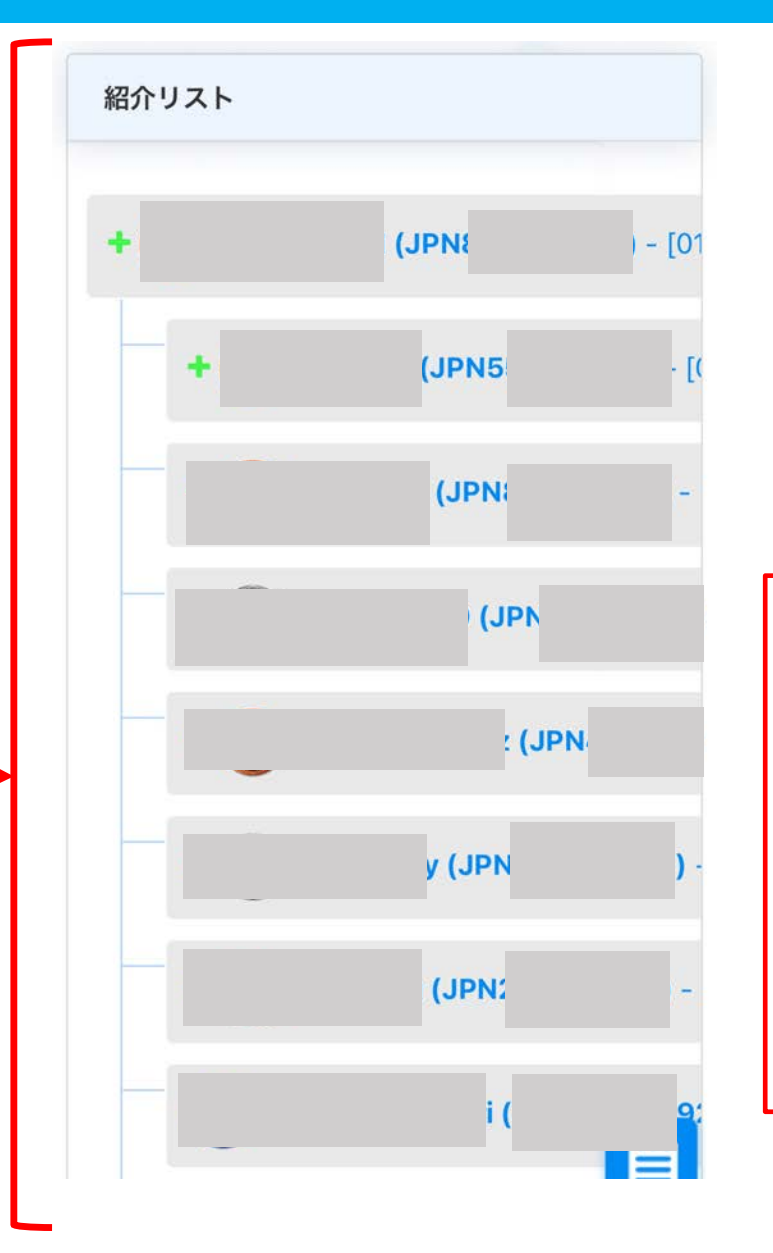

※2021年11月末日現在。 JENCO内紹介リストは 確認できません。 JAからJENCOに移行した アカウントに関しては JA/JENCOの ユーザーID(JPN番号)は同 じです。